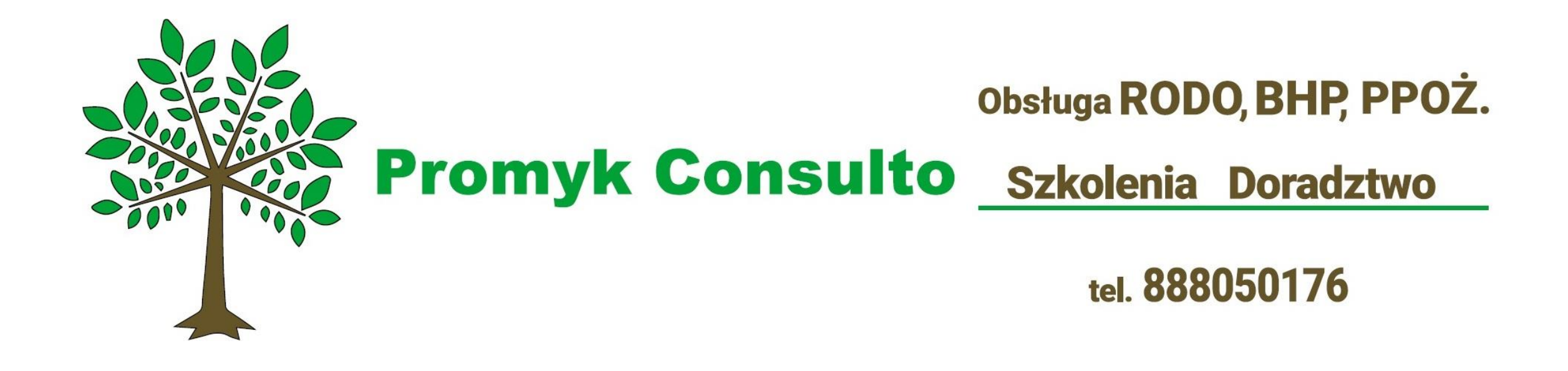

# Zasady ukończenia testu

- Szkolenie składa się z VII Bloków tematycznych. Każdy Blok podsumowuje test.
- Na koniec części teoretycznej uczestników czeka Test wiedzy:
  - Składa się on z pytań zamkniętych,
  - ✓ Aby uzyskać zaliczenie należy odpowiedzieć poprawnie na min. 54% pytań.
  - ✓ Test jest jednokrotnego wyboru.
  - ✓ Ilość dostępnych podejść nieograniczona.

### Pamiętaj\*

By ukończyć szkolenie należy obejrzeć każdy blok tematyczny (dzięki temu aktywność będzie automatycznie ukończona)

\$

| Ukończenie aktywności    |                                                          |  |  |  |  |
|--------------------------|----------------------------------------------------------|--|--|--|--|
| Śledzenie ukończenia 🛛 😯 | Pokaż aktywność jako kompletną, gdy warunki są spełnione |  |  |  |  |
| Wymaga obejrzenia        | Student musi zajrzeć do tej aktywności, aby ją ukończyć. |  |  |  |  |

# Instrukcja korzystania z platformy e-learningowej Moodle

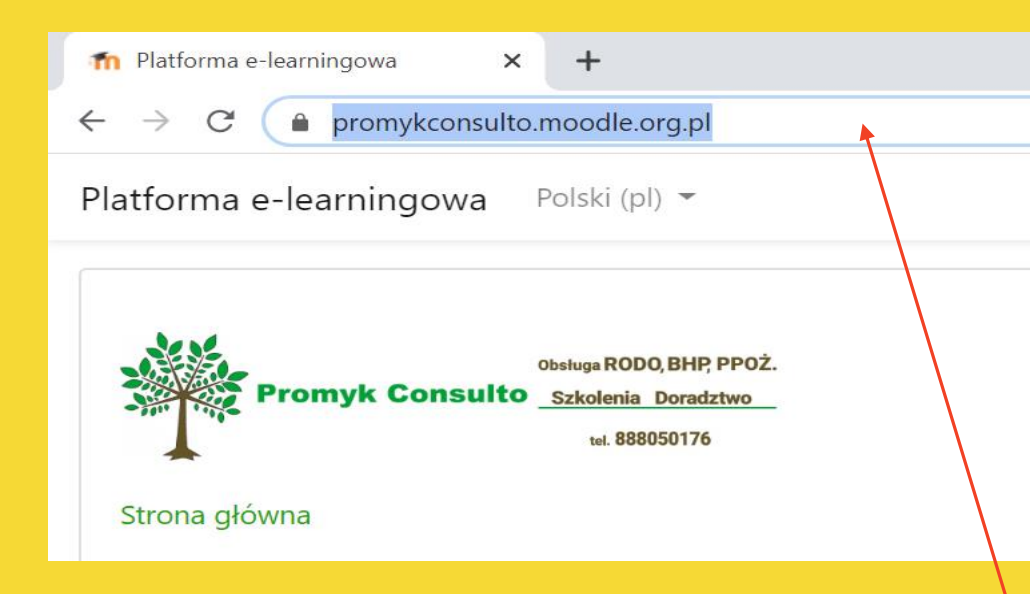

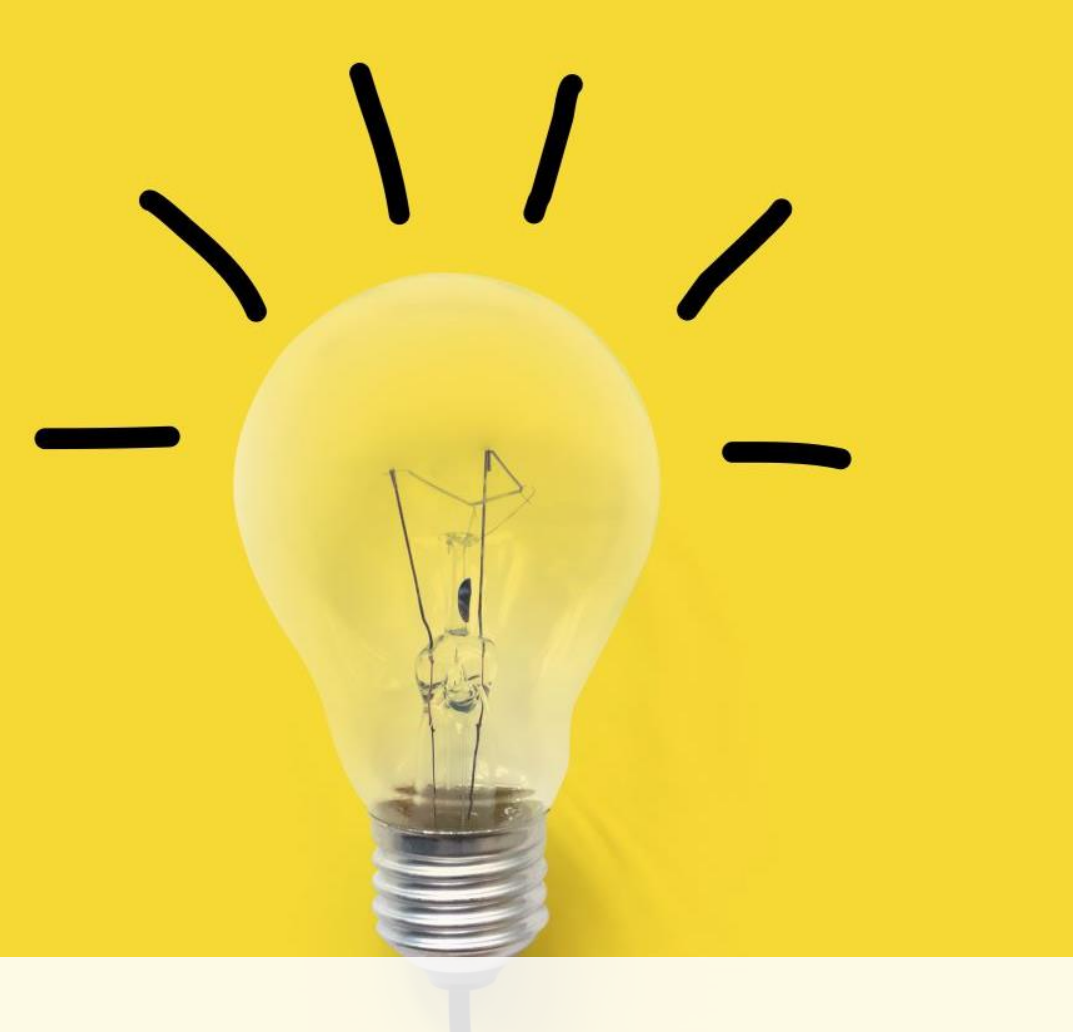

Rozpoczynamy od wpisania adresu promykconsulto.moodle.org.pl w polu adresowym wyszukiwarki internetowej

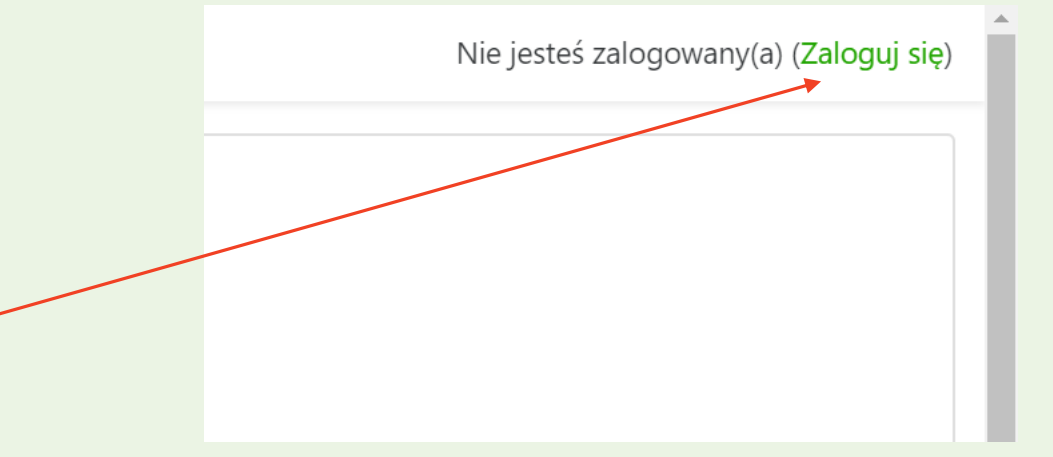

Aby się zalogować się do platformy należy kliknąć pole "Zaloguj się" w prawym górnym rogu strony

\* Każdy użytkownik dostanie od Administratora Moodle (z Platformy e-learningowej) za pomocą maila aktywującego **login i hasło** do spersonalizowanego nowo utworzonego konta stworzonego specjalnie dla Ciebie

| Przegląd kursów                                             |        |                 |    |
|-------------------------------------------------------------|--------|-----------------|----|
| ▼ Wszystkie (bez ukryty                                     | ych) 👻 | 崖 Nazwa kursu 👻 | Ka |
|                                                             |        |                 |    |
| Różne<br>BHP Szkolenie e-<br>learningowe dla<br>pracowników |        |                 |    |
| Pokaż 12 🔻                                                  |        |                 |    |

Po zalogowaniu wybieramy przydzielony nam kurs (w Oknie Przeglądu kursów)

- Jak sprawdzić czy, że użytkownik jest zalogowany?
- Po wpisaniu niezbędnych elementów (login i hasło) w prawym górnym rogu strony pojawi się nazwa użytkownika.
- (jak na przykładowym zrzucie ekranu umieszczonym poniżej).

Oskar Mronczak

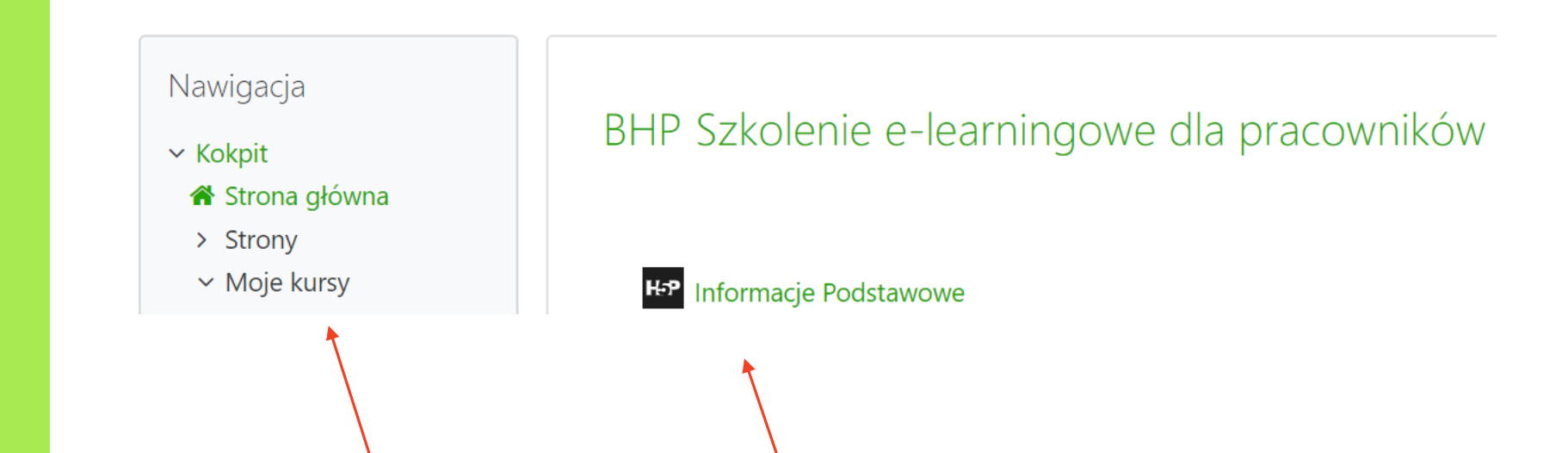

Okno kursu zbudowane jest z następujących elementów:

- "Nawigacja", która umożliwia podgląd swojego profilu i dostęp do bieżącego kursu;
- w centralnej części okna -informacje na temat budowy kursu, materiały i zadania dla uczestników kursu

# Szkolenie rozpoczynamy od Informacji Podstawowych

## Zapraszamy na szkolenie

BHP dla uczniów

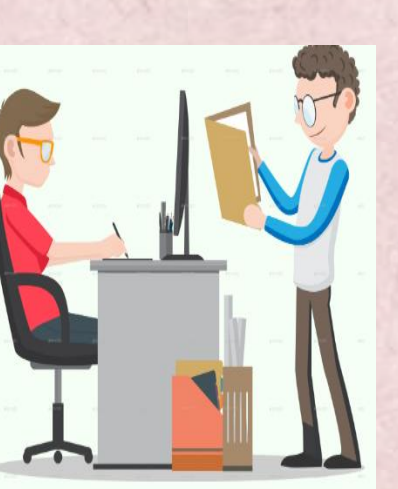

BHP Szkolenie e-learningowe dla uczniów

<sup>4-</sup>P Informacje Podstawowe

By rozpocząć szkolenie wciskamy Informacje Podstawowe

By przełączyć slajd należy wcisnąć strzałkę

E-LEARNING BY PROMYK CONSULTO

🖻 ' Witamy

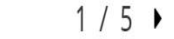

D

Twój postęp ?

# Przejście do następnego Bloku

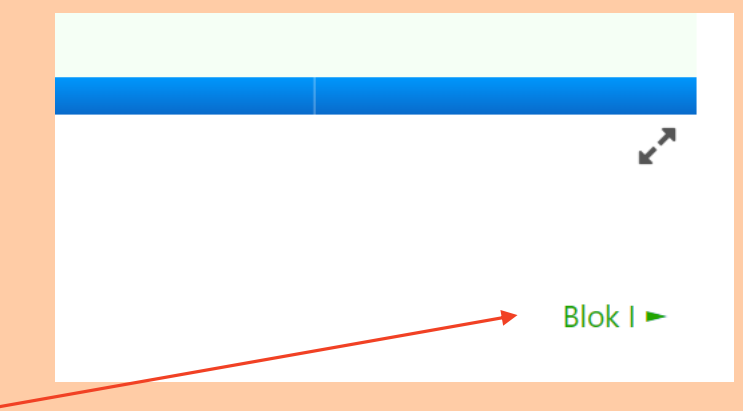

Po ukończeniu danego bloku pojawi się nazwa kolejnego. Tak jak pokazano to na obrazku.

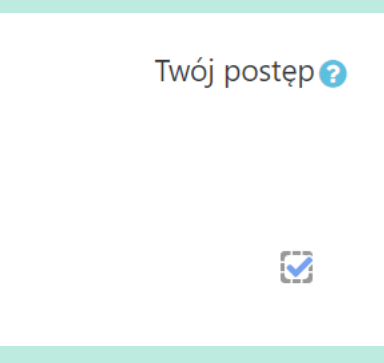

Twój postęp będzie automatycznie uznany

# Test Wiedzy

## Test Wiedzy

Drodzy Państwo,

Zgodnie z Rozporządzeniem Ministra Gospodarki i Pracy z dnia 27.07.2004 roku w sprawie szkolenia w dziedzinie bezpieczeństwa i higieny pracy, warunkiem zaliczenia szkolenia jest pozytywne zaliczenie testu końcowego.

Kilka ważnych informacji o teście:

- 1. Składa się on z pytań zamkniętych.
- 2. Aby uzyskać zaliczenie należy odpowiedzieć poprawnie na min. 54% pytań.
- 3. Test jest jednokrotnego wyboru.
- 4. Ilość dostępnych podejść nieograniczona.

Aby przejść do testu wybierz przycisk "Spróbuj teraz rozwiązać test"

Metoda oceniania: Najwyższa ocena

## TEST WIEDZY

Test Wiedzy

#### Szkolenie kończy się Testem Wiedzy